#### ЗАТВЕРДЖЕНО

UA. 35363887.00002-01 34 01**-**ЛЗ

#### НАСТАНОВА ОПЕРАТОРА

### "ПРОГРАМНИЙ КОМПЛЕКС КРИПТОГРАФІЧНОГО ЗАХИСТУ ІНФОРМАЦІЇ «КРИПТОСЕРВЕР». ЦЕНТР ГЕНЕРАЦІЇ КЛЮЧІВ"

UA. 35363887.00002-01 34 01

на 26 аркушах

Київ – 2010

#### **3MICT**

| TE       | EPMIH <i>V</i> | И ТА СКОРОЧЕННЯ                                                   | 3    |
|----------|----------------|-------------------------------------------------------------------|------|
| 1.       | ВСТУ           | П                                                                 | 4    |
| 2.       | ЗАГА.          | ЛЬНІ ВІДОМОСТІ                                                    | 5    |
|          | 2.1            | Позначення та назва програми                                      | 5    |
|          | 2.2            | Програмне забезпечення, необхідне для функціонування ЦГК          | 5    |
|          | 2.3            | Мова програмування                                                | 5    |
| 3.       | ФУНК           | КЦІОНАЛЬНЕ ПРИЗНАЧЕННЯ                                            | 6    |
| 4.       | ОПИС           | С ЦЕНТРУ ГЕНЕРАЦІЇ КЛЮЧІВ                                         | 7    |
|          | 4.1            | Перелік програмних модулів (файлів)                               | 7    |
|          | 4.2            | Робота з компонентами ЦГК                                         | 7    |
|          | 4.2.1          | Інсталяція компонентів                                            | 7    |
|          | 4.2.2          | Налаштування параметрів робочого модуля                           | 8    |
|          | 4.2.3          | Запуск ЦГК                                                        | 10   |
|          | 4.2.4          | Інтерфейс користувача                                             | 11   |
|          | 4.2.5          | Порядок роботи з ЦГК                                              | 12   |
|          | 4.2            | 2.5.1 Генерація ключових даних                                    | 12   |
|          | 4.2            | 2.5.2 Перегляд та аналіз інформації, що зберігається в базі даних | 18   |
|          | 4.2            | 2.5.3 Перегляд журналу реєстрації подій                           | 21   |
|          | 4.2            | 2.5.4 Резервування інформації                                     | 22   |
|          | 4.2            | 2.5.5 Завершення роботи                                           | 24   |
| 5.       | УМОВ           | ВИ ВИКОНАНЯ ПРОГРАМИ                                              | 25   |
| Ap       | куш ре         | естрації змін                                                     | 26   |
|          |                |                                                                   |      |
|          |                |                                                                   |      |
| $\vdash$ |                |                                                                   | Лист |
|          |                | UA. 35363887.00002-01 34 01                                       | 2    |

Ізм. Лист

№ докум.

Дата

Підп.

#### ТЕРМІНИ ТА СКОРОЧЕННЯ Комплекс - програмний комплекс криптографічного захисту інформації «Криптосервер» ЩО використовується Асиметричний - КЛЮЧ, В асиметричних алгоритмах (шифрування, ЕЦП) та створюється з ключ пари закритий ключ + відкритий ключ. криптографічного Закритий ключ - параметр алгоритму, доступний тільки підписувачу. криптографічного Відкритий ключ - параметр алгоритму, доступний всім компонентам Комплексу, якій використовується для перевірки достовірності одержаного повідомлення. Сеансовий ключ - ключ, що створюється між двома компонентами Комплексу та використовується для захисту каналу шифрування зв'язку шляхом інформації, ШО передається. Сертифікат - дані, які підтверджує відповідність між відкритим відкритого ключем та інформацією, яка ідентифікує компонент ключа Комплексу. (сертифікат) ЦГК - компонент Комплексу Центр генерації ключів. компонент Комплексу Центр розподілу ключів. ЦРК ΜШ компонент Модуль шифрування. МК компонент Комплексу Модуль керування.

|      |      |          |       |      |                             | Лист |
|------|------|----------|-------|------|-----------------------------|------|
|      |      |          |       |      | UA. 35363887.00002-01 34 01 | 2    |
| Ізм. | Лист | № докум. | Підп. | Дата |                             | 5    |

#### 1. ВСТУП

В даному документі наведена настанова оператора програмного модуля «Центр генерації ключів», який є складовою частиною програмного комплексу криптографічного захисту інформації «Криптосервер» (далі – Комплекс) та призначений для формування та зберігання ключової інформації, а також надання послуг встановлення автентичності ключових даних, які зберігаються та обробляються в межах Комплексу.

Максимальний гриф обмеження доступу інформації, яка циркулює в межах Комплексу – конфіденційна, що не є власністю держави.

Оформлення програмного документа «Настанова оператора» виконано відповідно до вимог ЕСПД (ГОСТ 19.101-77 1, ГОСТ 19.103-77 2, ГОСТ 19.104-78\* 3, ГОСТ 19.105-78\* 4, ГОСТ 19.106-78\* 5, ГОСТ 19.401-78 6, ГОСТ 19.604-78\* 7).

<sup>&</sup>lt;sup>7</sup> ГОСТ 19.604-78\* ЕСПД. Правила внесения изменений в программные документы, выполненные печатным способом

|      |      |          |       |      |                             | Лист |
|------|------|----------|-------|------|-----------------------------|------|
|      |      |          |       |      | UA. 35363887.00002-01 34 01 | 4    |
| Ізм. | Лист | № докум. | Підп. | Дата |                             | 4    |

<sup>&</sup>lt;sup>1</sup> ГОСТ 19.101-77 ЕСПД. Виды программ и программных документов

<sup>&</sup>lt;sup>2</sup> ГОСТ 19.103-77 ЕСПД. Обозначение программ и программных документов

<sup>&</sup>lt;sup>3</sup> ГОСТ 19.104-78\* ЕСПД. Основные надписи

<sup>&</sup>lt;sup>4</sup> ГОСТ 19.105-78\* ЕСПД. Общие требования к программным документам

<sup>&</sup>lt;sup>5</sup> ГОСТ 19.106-78\* ЕСПД. Общие требования к программным документам, выполненным печатным способом

<sup>&</sup>lt;sup>6</sup> ГОСТ 19.401-78 ЕСПД. Текст программы. Требования к содержанию и оформлению

#### 2. ЗАГАЛЬНІ ВІДОМОСТІ

2.1 Позначення та назва програми

Програмний модуль «Центр генерації ключів» має наступні атрибути:

| • | Версія продукту                |        | - | v. 1.0                                                       |
|---|--------------------------------|--------|---|--------------------------------------------------------------|
| • | Назва продукту                 |        | - | Програмний модуль «Центр генерації<br>ключів»                |
| • | Розробник                      |        | - | ТОВ НВП «Безпека інформаційно-<br>телекомунікаційних систем» |
| • | Найменування<br>що виконується | файлу, | - | KeyGenerationCentre.exe                                      |

2.2 Програмне забезпечення, необхідне для функціонування ЦГК

Функціонування Центру генерації ключів здійснюється під керуванням операційних систем Microsoft Windows XP, Microsoft Windows Server 2003, Microsoft Vista.

2.3 Мова програмування

Центр генерації ключів написано мовою програмування С++. У якості компілятору використовується CodeGear C++Builder 2007 компанії Borland.

| Ізм. | Лист | № докум. | Підп. | Дата |
|------|------|----------|-------|------|

#### 3. ФУНКЦІОНАЛЬНЕ ПРИЗНАЧЕННЯ

Центр генерації ключів є програмним засобом формування та зберігання ключової інформації, а також надання послуг встановлення автентичності ключових даних, які зберігаються та обробляються в межах Комплексу.

|      |      |          |       |      |                             | Лист |
|------|------|----------|-------|------|-----------------------------|------|
|      |      |          |       |      | UA. 35363887.00002-01 34 01 | 6    |
| Ізм. | Лист | № докум. | Підп. | Дата |                             | 0    |

# 4. ОПИС ЦЕНТРУ ГЕНЕРАЦІЇ КЛЮЧІВ

4.1 Перелік програмних модулів (файлів)

ЦГК складається з наступних частин:

- робочий модуль (KeyGenerationCentre.exe): надає можливість Адміністратору виконувати генерацію ключових даних, виконує операції, пов'язані з забезпеченням необхідного рівня захисту ключових даних. Функції, покладені на Робочий модуль визначені в п. 3.2.3 документа "Програмний комплекс криптографічного захисту інформації. Центр генерації ключів. Часткове технічне завдання";
- система керування базами даних MySQL: засіб зберігання інформації та реалізації механізмів розмежування доступу до інформації і функцій складових частин ЦГК;
- бібліотека функцій криптографічних перетворень "UaCrypto": забезпечує реалізацію механізмів криптографічних перетворень під час генерації та зберігання ключових даних.
- 4.2 Робота з компонентами ЦГК
- 4.2.1 Інсталяція компонентів

#### Система керування базами даних

Для забезпечення роботи ЦГК необхідно виконати інсталяцію системи керування базами даних MySQL v.3.28. Завдання розгортання та інсталяції СКБД покладається на адміністратора автоматизованої системи, в межах якої передбачено функціонування Комплексу.

Примітка:

Інсталяційний пакет СКБД в комплект поставки ЦГК не входить.

#### Інсталяція робочого модуля

Для забезпечення роботи ЦГК необхідно:

- виконати інсталяцію програмного забезпечення ЦГК (файл Setup KeyGenerationCentre\_v1.exe);
- рекомендовано створити окремий підкаталог (наприклад, Cert), в якому будуть зберігатись сертифікати, що створюються Комплексом;
- виконати налаштування параметрів ЦГК (в файлі KeyGenerationCentre.ini).

|      |      |          |       |      |                             | Лист |
|------|------|----------|-------|------|-----------------------------|------|
|      |      |          |       |      | UA. 35363887.00002-01 34 01 | 7    |
| Ізм. | Лист | № докум. | Підп. | Дата |                             | /    |

Бібліотека криптографічних перетворень буде скопійована каталог разом з файлами ЦГК під час його інсталяції.

#### Розгортання бази даних

Під час першого запуску ЦГК автоматично буде створено базу даних з назвою, що вказана у конфігураційному файлу (наприклад, CS\_CGK).

Рис. 1 Повідомлення про створення бази даних

| Informa  | tion                            | $\mathbf{X}$ |
|----------|---------------------------------|--------------|
| <b>(</b> | Створена нова база даних CS_CGK |              |
|          | OK                              |              |

4.2.2 Налаштування параметрів робочого модуля

Налаштування параметрів виконуються у ручному режимі (безпосередньо на APM з встановленим ЦГК) або через графічний інтерфейс користувача (зокрема, параметри резервного копіювання даних).

Параметри задаються у файлі KeyGenerationCentre.ini.

Існують наступні блоки параметрів:

Блок [DB] – описує налаштування, необхідні для з'єднання ЦГК з базою даних. У блоці задаються значення параметрів, таких як:

Host - IP-адреса АРМ, на якому встановлено базу даних.

Name - назва бази даних.

ReserveType - спосіб резервування даних. Приймає наступні значення: 0
 за командою адміністратора, 1 – під час запуску програми, 2 – під час завершення роботи програми, 3 – періодично (додатково вказується період резервування даних)

ReserveDays період резервування даних (діб, використовується, якщо параметр ReserveType встановлено у 3 )

ReserveTime - дата та час створення останнього створення резервної копії даних (встановлюється автоматично)

Приклад заповнення параметрів блоку:

[DB]

Host=localhost

|         |       |          |       |      | UA. 35363887.00002-01 34 01 |
|---------|-------|----------|-------|------|-----------------------------|
| Ізм. Ли | icm J | № докум. | Підп. | Дата |                             |

|      | Nar<br>Res<br>Res<br>Res                        | ne=CGK_CS<br>erveType=0<br>erveDays=30<br>erveTime=0                                                     | )                                                 |                    |                |          |             |             |     |           |
|------|-------------------------------------------------|----------------------------------------------------------------------------------------------------|---------------------------------------------------|--------------------|----------------|----------|-------------|-------------|-----|-----------|
|      | Бло<br>умо<br>Сот                               | к [DefParar<br>вчанням<br>monName                                                                        | msCA                                              | ] –                | задає<br>Назва | значення | реквізитів  | сертифікату | ЦГК | 3a        |
|      | State                                           | eOrProvinceN                                                                                             | Name                                              | -                  | Област         | ГЬ       |             |             |     |           |
|      | Loca                                            | llityName                                                                                                |                                                   | -                  | Місто          |          |             |             |     |           |
|      | Orga                                            | nizationNam                                                                                              | e                                                 | -                  | Органі         | зація    |             |             |     |           |
|      | Orga                                            | nizationalUn                                                                                             | itName                                            | -                  | Підроз         | діл      |             |             |     |           |
|      | При<br>[Def.<br>Con<br>Sta<br>Loc<br>Org<br>Org | КЛАД ЗАПОВ<br>ParamsCA]<br>mmonName=_<br>teOrProvince<br>calityName=K<br>ganizationNar<br>ganizationalU  | нення<br>ЦГК<br>Name=I<br>Sueв<br>ne=<br>InitNama | пара<br>Киев<br>е= | метрів         | блоку:   |             |             |     |           |
|      | Бло<br>умо<br>Сот                               | к [DefParaı<br>вчанням<br>monName                                                                        | msKDC                                             | ] –<br>-           | задає<br>Назва | значення | реквізитів  | сертифікату | ЦРК | 3a        |
|      | State                                           | eOrProvinceN                                                                                             | Name                                              | -                  | Област         | ГЬ       |             |             |     |           |
|      | Loca                                            | llityName                                                                                                |                                                   | -                  | Місто          |          |             |             |     |           |
|      | Orga                                            | nizationNam                                                                                              | e                                                 | -                  | Органі         | зація    |             |             |     |           |
|      | Orga                                            | nizationalUn                                                                                             | itName                                            | -                  | Підроз         | діл      |             |             |     |           |
|      | При<br>[Def.<br>Con<br>Sta<br>Loc<br>Orş<br>Orş | КЛАД ЗАПОВ<br>ParamsKDC]<br>nmonName=_<br>teOrProvince<br>calityName=K<br>ganizationNar<br>ganizationalU | нення<br>ЦРК<br>Name=I<br>Киев<br>ne=<br>InitNama | пара<br>Киев<br>е= | метрів         | блоку:   |             |             |     |           |
|      |                                                 |                                                                                                    |                                                   |                    |                | UA. 353  | 63887.00002 | -01 34 01   |     | Лист<br>0 |
| Ізм. | Лист                                            | № докум.                                                                                                 | Підп.                                             | Дат                | a              |          |             |             |     | フ         |

Блок [DefParamsMK] – задає значення реквізитів сертифікату ЦРК за умовчанням CommonName - Назва StateOrProvinceName - Область

LocalityName - Місто

OrganizationName - Організація

OrganizationalUnitName - Підрозділ

Приклад заповнення параметрів блоку: [DefParamsMK] CommonName=MK StateOrProvinceName=Kueв LocalityName=Kueв OrganizationName=

Рис. 2 Вікно запиту паролю

OrganizationalUnitName=

4.2.3 Запуск ЦГК

Для запуску ЦГК на виконання необхідно обрати файл KeyGenerationCentre.exe та виконати його запуск, після чого ввести атрибути доступу до ресурсів ЦГК (логін/пароль адміністратора бази даних).

| ЦГК - Авт | ентифікація користувача | × |
|-----------|-------------------------|---|
| Логін     |                         |   |
| Пароль    |                         |   |
|           | 🗸 ОК 🔇 Вихід            |   |

У випадку введення невірного паролю користувач отримує повідомлення, наведене на рис. 3. Якщо невірний пароль буде вказано тричі поспіль ЦГК завершує свою роботу без попереджень.

| Ізм. | Лист | № докум. | Підп. | Дата |
|------|------|----------|-------|------|

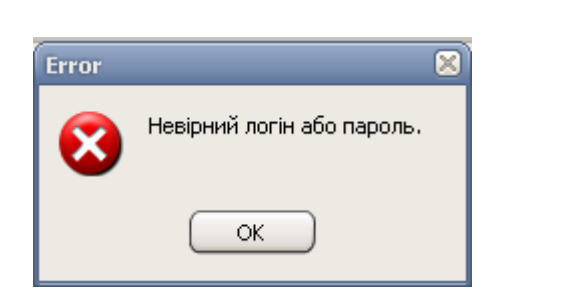

# невірного паролю

Рис. 3 Попередження про введення

### 4.2.4 Інтерфейс користувача

Після запуску програмного модуля на виконання користувач отримує можливість працювати з графічним інтерфейсом, відображеним на рис. 4.

| 1-  | 📸 Програмний к    | омплекс "Крипто   | сервер" - Центр генерації ключів | • •                                           |
|-----|-------------------|-------------------|----------------------------------|-----------------------------------------------|
| 2 - | -Загальні Генерац | ія ключів Допомог | а                                |                                               |
|     | Дата              | Час               | Подія                            | Примітка                                      |
| 3 — | -29.11.2010       | 9:39:57           | Початок роботи програми          |                                               |
|     | 29.11.2010        | 9:39:57           | Завантаження ключів ЦГК          | Помилка завантаження ключів. Ключі не знайден |
|     | 4                 |                   |                                  | د                                             |
|     |                   |                   |                                  |                                               |

Рис. 4 Інтерфейс користувача

де,

- 1 заголовок вікна: містить назву програми та кнопки керування;
- панель меню: призначена для забезпечення доступу до функцій програмного забезпечення.

Містить пункти меню «Загальні», «Генерація ключів» та «Допомога».

- 2.1 Пункт меню «Загальні» (рис. 5) містить наступні підпункти:
  - *«таблиця сертифікатів»*: дозволяє виконати перегляд сертифікатів, що згенеровані ЦГК;
  - «*сертифікат ЦГК*»: дозволяє переглянути інформацію, яка характеризує сертифікат ЦКГ;
  - «*перегляд журналів*»: дозволяє виконати перегляд журналів реєстрації подій, які збережені у файлах на жорсткому диску;
  - *«резервне копіювання»*: дозволяє виконати налаштування для резервного копіювання бази даних;
  - *«вихід»*: дозволяє завершити роботу с програмою.

|      |      |          |       |      |                             | Turne |
|------|------|----------|-------|------|-----------------------------|-------|
|      |      |          |       |      |                             | JIUCM |
|      |      |          |       |      | UA. 35363887.00002-01 34 01 | 11    |
| Ізм. | Лист | № докум. | Підп. | Дата |                             |       |

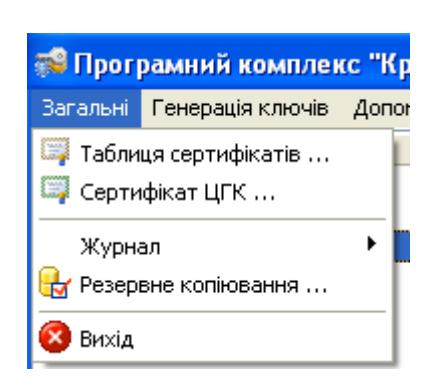

| 🐋 Прог                 | рамний комплен   | кс "Криптосе р |
|------------------------|------------------|----------------|
| Загальні               | Генерація ключів | Допомога       |
| Дата<br>02.10.001      | 🗦 Генерація ключ | чів МШ         |
| 02.12.201<br>02.12.201 | 🎐 Генерація ключ | чів ЦРК т      |
| 02.12.201              | 🗦 Генерація клю  | чів МК         |
|                        | 🗦 Генерація клю  | чів ЦГК        |

Рис. 5 Пункт меню «Загальні»

Рис. 6 Пункт меню «Генерація ключів»

- 2.2 Пункт меню «Генерація ключів» (рис. 6) містить підпункти, що надають користувачу можливість виконати генерацію ключових даних для всіх компонентів Комплексу.
- 2.3 Пункт меню «Допомога» містить підпункт «Про програму», який надає довідкову інформацію.
- 3 область відображення повідомлень: відображає зміст журналу реєстрації подій та надає можливість виконати аналіз та фільтрацію повідомлень за параметрами.

#### 4.2.5 Порядок роботи з ЦГК

4.2.5.1 Генерація ключових даних

#### Генерація ключових даних ЦГК

Генерація ключових даних ЦГК – це перший крок, який необхідно зробити для забезпечення функціонування як ЦГК, так і Комплексу в цілому.

У випадку відсутності згенерованих ключових даних ЦГК під час запуску модуля KeyGenerationCentre.exe на виконання адміністратор одержує повідомлення, наведено на рис. 7.

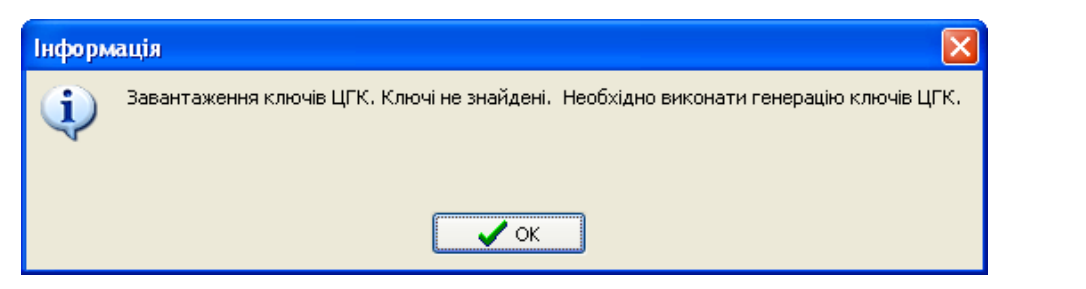

Рис. 7 Повідомлення про відсутність згенерованих ключових даних ЦГК

|      |      |          |       |      |                             | Лист |
|------|------|----------|-------|------|-----------------------------|------|
|      |      |          |       |      | UA. 35363887.00002-01 34 01 | 10   |
| Ізм. | Лист | № докум. | Підп. | Дата |                             | 12   |

Для генерації необхідно обрати підпункт меню «Генерація ключів» > «Генерація ключів ЦГК», та виконати наступну послідовність дій:

- заповнити реквізити власника, вказані у вікні формування сертифікату, вкладення *«Власник»* (рис. 8);
- задати необхідні параметри у вкладенні «Параметри» (рис. 9):
  - строк дії сертифікату;
  - обрати каталог для збереження всіх сертифікатів, які будуть згенеровані ЦГК. Для більш зручної роботи рекомендовано створити каталог CERT, який розташовується в каталозі ЦГК.

| Генерація ключів ЦГК<br>Власник Параметри Ключ<br>Реквізити власника | 2<br>1                   | Генерація ключів ЦГК<br>Власник Параметри Ключі<br>Термін дії сертифікату |
|----------------------------------------------------------------------|--------------------------|---------------------------------------------------------------------------|
| Поле                                                                 | Значення                 | Початок 29.11.2010 🗸 9:52:16                                              |
| Назва                                                                | цгк                      | Завершення 29.11.2015 🗸 9:52:16 🚔                                         |
| Область<br>Місто                                                     | Киев                     | Каталог для збереження сформованих сертифікатів                           |
| Организація                                                          | ЦГК                      |                                                                           |
|                                                                      |                          | ДКЕ<br>Не визначений ДКЕ Заватажити                                       |
|                                                                      | Назад 💽 Далі 🗶 Скасувати | 🕜 Назад 🕥 Далі 🗶 Скасувати                                                |

Рис. 8 Процедура генерації ключових даних ЦГК

Рис. 9 Процедура генерації ключових даних ЦГК

- одержати доступ до вкладення «Ключі» (рис. 10) та:
  - переглянути параметри сертифікат;
  - ознайомитись з паролем доступу до закритого контейнеру та обрати шлях його збереження: або виконати його друк на принтер, або виконати збереження у текстовий файл. У випадку збереження в файл необхідно обрати каталог, в якій буде поміщено файл з паролем;
  - обрати каталог, в який будуть збережені ключові дані ЦГК;
  - одержати згенеровані ключові дані.

|      |      |          |       |      |                             | Лист |
|------|------|----------|-------|------|-----------------------------|------|
|      |      |          |       |      | UA. 35363887.00002-01 34 01 | 12   |
| Ізм. | Лист | № докум. | Підп. | Дата |                             | 15   |

| Генераці                                                                                                    | я ключів ЦГ         | к         |            |             |         |        | ×     |
|----------------------------------------------------------------------------------------------------|---------------------|-----------|------------|-------------|---------|--------|-------|
| Власник                                                                                                    | Параметри           | Ключі     |            |             |         |        |       |
| -Дан                                                                                                    | і генерації         |           |            |             |         |        |       |
| Назва: ЦІ К<br>Область: Киев<br>Місто: Киев<br>Організація: ЦГК<br>Підрозділ: 1<br>Секретний ключ<br>Файл: .cnt<br>Пароль: yNZcL62Y |                     |           |            |             |         |        |       |
| 4                                                                                                    |                     |           |            |             |         | >      |       |
| Д                                                                                                    | рукувати: <u>36</u> | ерегти у  | Файл<br>   | •           | •       |        |       |
|                                                                                                    | алог для збере      | еження к. | пючів (шля | х до нк.д.) |         |        |       |
|                                                                                                    |                     | (         | ) Назад    | 🗿 Зав       | ершення | 🗶 Скас | увати |

Рис.10 Процедура генерації ключових даних ЦГК

За результатами генерації в області відображення повідомлень буде надано відповідний запис, рис. 11.

23.11.2010 3.30.43 і сперація ключів і Глігочі ц. К. операцію скасовало користувачени. 29.11.2010 10:01:03 Генерація ключів Ключі ЦГК. Генерація завершена. Серійний № сертифіката: 1

Рис. 11 Повідомлення про успішну генерацію ключових даних ЦГК Примітки:

- ім'я файлів згенерованих ключових даних ЦГК починається з «са....»;
- для кожного нового сеансу роботи ЦГК буде запропоновано вказати каталог для збереження всіх сертифікатів, які будуть згенеровані ЦГК на протязі сеансу роботи.

Зміна статусу ключових даних ЦГК з «дійсний» на «не дійсний» виконується автоматично після формування наступного набору ключових даних ЦГК, про що робиться запис у журналі реєстрації.

#### Генерація ключових даних ЦРК

Після успішної генерації ключових даних ЦГК стає доступним підпункт меню «*Генерація ключів»* > «*Генерація ключів ЦРК*», рис. 12. Для виконання процедури створення ключів необхідно обрати зазначений підпункт меню.

| Ізм. | Лист | № докум. | Підп. | Дата |
|------|------|----------|-------|------|

Рис. 12 Зразок відкритого пункту меню «Генерація ключів ЦРК»

| Генерація ключів       | Допомога     |  |  |  |
|------------------------|--------------|--|--|--|
| 🕩 Генерація клю        | чів МШ       |  |  |  |
| 🤧 Генерація ключів ЦРК |              |  |  |  |
| 🗭 Генерація клю        | чів МК , , , |  |  |  |
| 🥬 Генерація клю        | чів ЦГК      |  |  |  |

Алгоритм генерації ключових даних ЦРК є аналогічним до генерації ключових даних ЦГК. Єдиною відмінністю є необхідність введення у процесі формування ключових даних ключа закритого контейнеру ЦГК, рис. 13.

Рис. 13 Зразок запиту на введення паролю закритого контейнеру ЦГК

| Клн | оч ЦГК                          | × |
|-----|---------------------------------|---|
|     | Введить пароль доступа до ключа |   |
|     | · -                             |   |
|     |                                 |   |
|     | 🗸 ОК 🛛 🗶 Скасувати              |   |
|     |                                 |   |

Примітка:

- ім'я файлів згенерованих ключових даних ЦРК починається з «ocsp....»;
- за результатом генерації ключових даних ЦРК стають доступними чергові підпункти меню «Генерація ключів» > «Генерація ключів МШ» та «Генерація ключів» > «Генерація ключів МК», рис. 14.

Рис. 14 Зразок відкритих підпунктів меню

| Генерація ключів                                | Допомога |  |  |  |  |
|-------------------------------------------------|----------|--|--|--|--|
| 归 Генерація клю                                 | чів МШ   |  |  |  |  |
| 😥 Генерація ключів ЦРК<br>😥 Генерація ключів МК |          |  |  |  |  |
| 🕩 Генерація клю                                 | чів ЦГК  |  |  |  |  |

Зміна статусу ключових даних ЦРК з «дійсний» на «не дійсний» виконується автоматично після формування наступного набору ключових даних ЦРК, про що робиться запис у журналі реєстрації.

#### Генерація ключових даних МК

Для генерації необхідно обрати підпункт меню «Генерація ключів» > «Генерація ключів МК».

|      |      |          |       |      |                             | Лист |
|------|------|----------|-------|------|-----------------------------|------|
|      |      |          |       |      | UA. 35363887.00002-01 34 01 | 15   |
| Ізм. | Лист | № докум. | Підп. | Дата |                             | 15   |

Алгоритм генерації ключових даних МК є аналогічним до генерації ключових даних ЦРК. Єдиною відмінністю є необхідність введення у процесі формування ключових даних довгострокового ключового елементу (ДКЕ), рис. 15, 16. Одержання та формування ДКЕ повинно здійснюватись відповідно до вимог Наказу Держспецзв'язку №114 від 12.06.2007 р.

Примітка:

Кнопка «завантажити ДКЕ» під час формування ключових даних ЦРК та ЦГК була заблокована. При формуванні ключових даних МК та МШ блокування знято.

| Генерація ключів МК 🛛 🛛 🔀                       | Генерація ключів МШ № 1001 🛛 🛛 🔀                                                                   |
|-------------------------------------------------|----------------------------------------------------------------------------------------------------|
| Власник Параметри Ключі                         | Власник Параметри Ключі                                                                            |
| Терміндії сертифікату                           | Термін дії сертифікату                                                                             |
| Початок 30.11.2010 🗸 9:47:26 🚔                  | Початок 30.11.2010 🗸 10:59:43 📚                                                                    |
| Завершення 30.11.2011 ∨ 9:47:26 🚖               | Завершення 30.11.2011 ✔ 10:59:43 📚                                                                 |
| Каталог для збереження сформованих сертифікатів | Каталог для збереження сформованих сертифікатів D:\Work\Paper\Шифрование\Криптосервер\bin\ЦГК\cert |
| ДКЕ<br>Не визначений ДКЕ<br>Заватажити          | ДКЕ<br><u>ДКЕ завангажений</u> Заватажити                                                          |
| 🔇 Назад 🕥 Далі 🗶 Скасувати                      | 🕒 Назад 💽 Далі 🗶 Скасувати                                                                         |

Рис. 15 Параметри генерації ключових Рис. 16 Параметри генерації ключових даних МК – ДКЕ не визначений

даних МК – ДКЕ завантажено

Зміна статусу ключових даних МК з «дійсний» на «не дійсний» виконується автоматично після формування наступного набору ключових даних МК, про що робиться запис у журналі реєстрації, рис. 16

|    | M T 1   | <u>L</u> |         |        |         |           |           |          |           |           |           |          |
|----|---------|----------|---------|--------|---------|-----------|-----------|----------|-----------|-----------|-----------|----------|
| N≗ | Тип     | Назва    | Область | Місто  | Организ | Підрозді. | Ключ      | Ключ ЦГ  | Дата ств  | Дійсний   | Дійсний   | Статус   |
| 1  | ЦГК     | ЦГК      | Киев    | Киев   | ЦГК     | 1         | e95adc34  | e95adc34 | 29.11.201 | 29.11.201 | 29.11.201 | Дійсний  |
| 2  | ЦРК     | ЦРК      | Киев    |        | ЦРК     |           | 44b6203∈  | e95adc34 | 29.11.201 | 29.11.201 | 29.11.201 | Не дійсн |
| 3  | ЦРК     | ЦРК      | Киев    |        | ЦРК     |           | 2c57b315  | e95adc34 | 29.11.201 | 29.11.201 | 29.11.201 | Дійсний  |
| 4  | MK      | МК       | Киев    |        | МК      |           | f902170f( | e95adc34 | 30.11.201 | 30.11.201 | 30.11.201 | Не дійсн |
| 5  | MШ 1001 | M1       |         |        |         |           | b862142c  | e95adc34 | 30.11.201 | 30.11.201 | 30.11.201 | Дійсний  |
| 6  | МШ 1002 | 2 M2     |         |        |         |           | e05da1ac  | e95adc34 | 30.11.201 | 30.11.201 | 30.11.201 | Дійсний  |
| 7  | MK      | МК       | Киев    |        | МК      |           | 8c616b97  | e95adc34 | 30.11.201 | 30.11.201 | 30.11.201 | Дійсний  |
| <  |         |          |         |        |         |           |           |          |           |           |           |          |
|    |         |          |         |        |         |           |           |          |           |           |           |          |
|    | Рис. 16 | Прикл    | пад по  | відомл | ення    | про зм    | иіну с    | гатусу   | у ключ    | ових      | даних     | МК       |

#### Генерація ключових даних МШ

Для генерації необхідно обрати підпункт меню «Генерація ключів» > «Генерація ключів МШ».

За результатами обрання цього підпункту меню користувач одержує запит на визначення «заявки генерації»: переліку модулів шифрування, на які будуть формуватись набори ключових даних. Зазначена «заявка» формується ЦРК.

Рис.17 Запит для завантаження «заявки генерації»

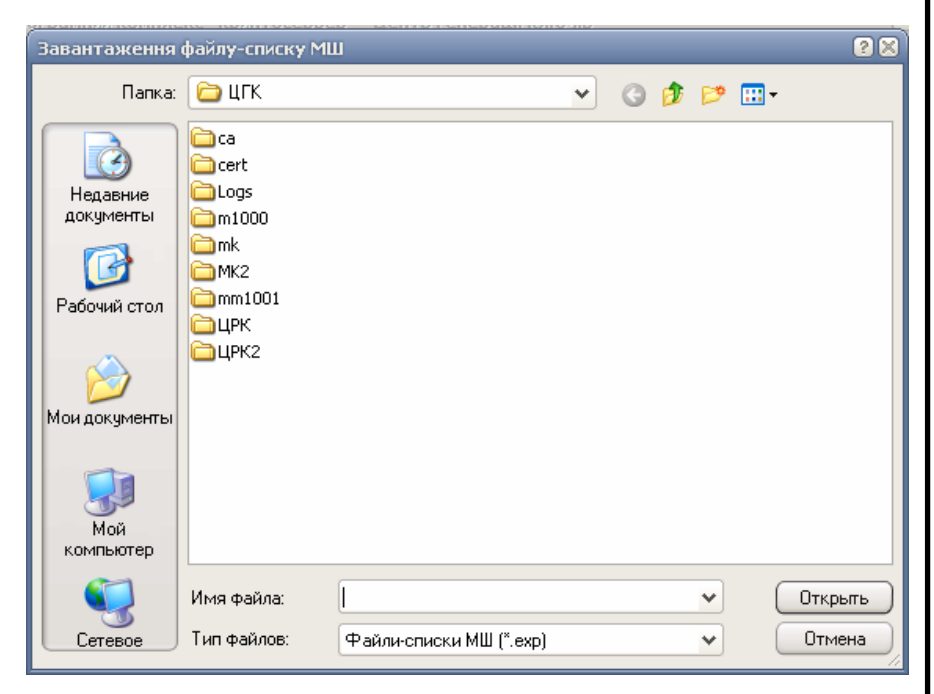

Після завантаження вказаної «заявки» ЦГК надає користувачу вікно з переліком модулів шифрування, для яких буде виконуватись генерація ключових даних.

| Список МШ                | I для генера        | ції ключів |                        | N           |           | × |
|--------------------------|---------------------|------------|------------------------|-------------|-----------|---|
| Nº H<br>1001 M<br>1002 M | Назва  <br> 1<br> 2 | Область    | Місто                  | Организація | Підрозділ |   |
|                          |                     | V          | <sup>2</sup> Генерація | 🗶 Скасувати |           |   |

Рис. 18 Список МШ, для яких будуть генеруватись ключові дані

Надалі користувач має можливість обрати два шляхи генерування даних:

 автоматичне генерування даних послідовно за списком: для цього необхідно проставити «галочку» в опції «Виділити всі» (рис. 19) та натиснути кнопку «Генерація». Результатом таких дій буде

|      |      |          |       |      |                             | Лист |
|------|------|----------|-------|------|-----------------------------|------|
|      |      |          |       |      | UA. 35363887.00002-01 34 01 | 17   |
| Ізм. | Лист | № докум. | Пiдn. | Дата |                             | 17   |

послідовне генерування даних для всього списку МШ. Необхідно зазначити, що описаний шлях встановлений за замовченням;

 генерування даних для МШ, які будуть обрані користувачем зі списку самостійно: для цього необхідно обрати опцію «Зняти виділення» (рис. 20), обрати необхідний МШ та натиснути кнопку «Генерація».

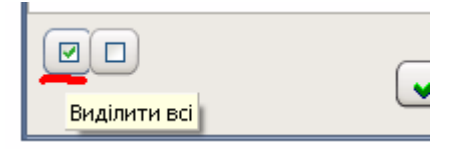

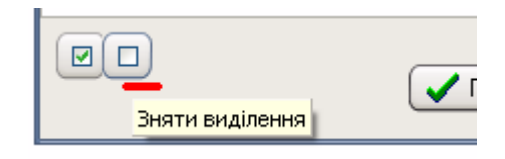

Рис. 19 Опція «Виділити всі»

| Рис. | 20 | Опція | «Зняти | виділення» |
|------|----|-------|--------|------------|
|------|----|-------|--------|------------|

Алгоритм генерації ключових даних МШ є аналогічним до генерації ключових даних МК.

4.2.5.2 Перегляд та аналіз інформації, що зберігається в базі даних

#### Інформація про згенеровані сертифікати

Перегляд інформації, що описує сертифікати, виконується за допомогою підпункту меню *«Загальні» > «Таблиця сертифікатів»*. Результатом дії буде показ вікна, яке надає інформацію про:

- ідентифікаційний номер сертифікату в базі: поле «*№*»;
- тип програмного модулю, для якого сертифікат було сформовано: поле «*Tun*»;
- назва програмного модулю, для якого сертифікат було сформовано: поле «Назва»;
- область, в якій встановлено програмний модуль, для якого сертифікат було сформовано: поле «Область»;
- місто, в якому встановлено програмний модуль, для якого сертифікат було сформовано: поле «*Місто*»;
- організація, яка експлуатує програмний модуль, для якого сертифікат було сформовано: поле «*Організація*»;
- підрозділ організації, який експлуатує програмний модуль, для якого сертифікат було сформовано: поле «*Підрозділ*»;
- ідентифікатор відкритого ключа: поле «Ключ»;

|      |      |          |       |      |                             | Лист |  |  |  |
|------|------|----------|-------|------|-----------------------------|------|--|--|--|
|      |      |          |       |      | UA. 35363887.00002-01 34 01 |      |  |  |  |
| Ізм. | Лист | № докум. | Підп. | Дата |                             | 18   |  |  |  |

- ідентифікатор відкритого ключа ЦГК, який використовувався під час формування сертифікату програмного модуля: поле «Ключ ЦГК»;
- дата створення сертифікату: поле «Дата створення»;
- дата, до якої сертифікат дійсний: поле «Дійсний до»;
- поточний статус сертифікату: поле «Статус».

| 📬 Ce    | ртифікати |       |         |       |         |           | ·         |          |           |           |           | = 🛛 🗶      |
|---------|-----------|-------|---------|-------|---------|-----------|-----------|----------|-----------|-----------|-----------|------------|
| <b></b> | М т 🎁     | £     |         |       |         |           |           |          |           |           |           |            |
| Nº .    | Тип       | Назва | Область | Місто | Организ | Підрозді. | Ключ      | Ключ ЦГ  | Дата ств  | Дійсний   | Дійсний   | Статус     |
| 1       | ЦГК       | ЦГК   | Киев    | Киев  | ЦГК     | 1         | e95adc34  | e95adc34 | 29.11.201 | 29.11.201 | 29.11.201 | Дійсний    |
| 2       | ЦРК       | ЦРК   | Киев    |       | ЦРК     |           | 44b6203€  | e95adc34 | 29.11.201 | 29.11.201 | 29.11.201 | Не дійсний |
| 3       | ЦРК       | ЦРК   | Киев    |       | ЦРК     |           | 2c57b315  | e95adc34 | 29.11.201 | 29.11.201 | 29.11.201 | Дійсний    |
| 4       | MK        | MK    | Киев    |       | МК      |           | f902170f( | e95adc34 | 30.11.201 | 30.11.201 | 30.11.201 | Не дійсний |
| 5       | МШ 1001   | M1    |         |       |         |           | b862142d  | e95adc34 | 30.11.201 | 30.11.201 | 30.11.201 | Не дійсний |
| 6       | МШ 1002   | M2    |         |       |         |           | e05da1ac  | e95adc34 | 30.11.201 | 30.11.201 | 30.11.201 | Не дійсний |
| 7       | MK        | MK    | Киев    |       | MK      |           | 8c616b97  | e95adc34 | 30.11.201 | 30.11.201 | 30.11.201 | Дійсний    |
| 8       | МШ 1001   | M1    |         |       |         |           | ec750715  | e95adc34 | 30.11.201 | 30.11.201 | 30.11.201 | Дійсний    |
| 9       | МШ 1002   | M2    |         |       |         |           | c2f4a77a  | e95adc34 | 30.11.201 | 30.11.201 | 30.11.201 | Дійсний    |
|         |           |       |         |       |         |           |           |          |           |           |           |            |
| <       |           |       |         |       |         |           |           |          |           |           |           | >          |
|         |           |       |         |       |         |           |           |          |           |           |           |            |

Рис. 21 Приклад вікна з інформацією про сертифікати

Існують наступні можливості роботи з вказаною інформацією:

- а. <u>перегляд більш детальної інформації</u> про сертифікат та імпорт сертифікату. Для цього необхідно виконати наступну послідовність дій:
  - обрати із переліку необхідний сертифікат;
  - натиснути кнопку 1, рис. 22;
  - виконати перегляд одержаної інформації, рис. 23;
  - при необхідності виконати експорт сертифіката, натиснувши кнопку «Експорт», рис. 23;
- Рис. 22 Панель інструментів для додаткових можливостей роботи з сертифікатами

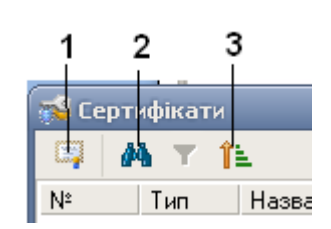

b. <u>пошук необхідного сертифікату</u>. Пошук виконується по всім інформаційним полям, які містять текстові дані. Для виконання пошуку необхідно обрати кнопку 2, рис. 22 та надати критерії пошуку у відповідному вікну, рис. 24;

|      |      |          |       |      |                             | Лист |
|------|------|----------|-------|------|-----------------------------|------|
|      |      |          |       |      | UA. 35363887.00002-01 34 01 | 10   |
| Ізм. | Лист | № докум. | Підп. | Дата |                             | 19   |

| ертифікат                                                                                                    | 8                                                                                            | Сертифікат                                                                                                    |
|----------------------------------------------------------------------------------------------------|----------------------------------------------------------------------------------------------|----------------------------------------------------------------------------------------------------|
| Загальні Статус                                                                                                    |                                                                                              | Загальні Статус                                                                                                    |
| Поле Значення<br>Серійний номер 5<br>Реквізити власника<br>Тип МШ 1001<br>Назва М1<br>Область<br>Місто<br>Организація       |                                                                                              | <ul> <li>Дійсний</li> <li>Не дійсний</li> </ul>                                                                                        |
| Підрозділ<br>Реквізити сертифіката<br>Статус Не дійсний<br>К                                                                | •                                                                                            |                                                                                                    |
|                                                                                                    | С                                                                                            |                                                                                                    |
| Рис. 23 Детал                                                                                                    | ьна інформа                                                                                  | ція про статус сертифіката                                                                                                    |
|                                                                                                    | Пошук                                                                                        |                                                                                                    |
| Рис. 24 Вікно пошуку<br>сертифіката                                                                                         | Шукати текст:<br>Опції<br>✓ Тільки цілі (<br>Враховуват<br>Напрямок<br>Овверх<br>⊙ донизу    | Далі<br>Закрити<br>пи регістр                                                                                                    |
| <ul> <li>с. сортування дан<br/>виконати настул</li> <li>обрати к</li> <li>обрати п</li> <li>за допо<br/>«миша» с</li> </ul> | их за обран<br>пну послідов<br>нопку 3, рис.<br>оле, за яким<br>омогою лівс<br>обрати тип со | ими критеріями. Для цього необхі<br>ність дій:<br>22;<br>буде виконуватись сортування;<br>ої кнопки кнопкового маніпулят<br>ортування. |
| Рис. 25 Вікно запиту па<br>сортування                                                                                       | раметрів                                                                                     | Сортування<br>Nº<br>Тип<br>Назва<br>Область<br>Місто<br>Организація<br>Підрозділ<br>Ключ                                               |

UA. 35363887.00002-01 34 01

Лист

Ізм.

№ докум.

Дата

Підп.

20

Рис. 26 Приклад сортування сертифікатів за зменшенням значення поля «Тип

Рис. 27 Приклад сортування сертифікатів за зростанням значення поля «Тип»

| №<br>Тип<br>Назва<br>Область |          | 🗸 ОК<br>🗶 Скасувати |
|------------------------------|----------|---------------------|
| Гортування                   |          | ×                   |
| copiyoanna                   |          |                     |
| Nº                           |          | 🗸 ок                |
| Nº<br>Тип                    | <u>^</u> | • ок                |
| №<br>Тип<br>Назва            |          | ✓ ОК Касувати       |

# Інформація про поточний сертифікат ЦГК

Перегляд інформації, що описує сертифікат ЦГК, виконується за допомогою підпункту меню *«Загальні» > «Сертифікат ЦГК»*. Результатом дії буде показ вікна, яке надає відповідну інформацію.

## 4.2.5.3 Перегляд журналу ресстрації подій

Перегляд інформації про події, що були зареєстровані піл час роботи ЦГК можливо виконати в області відображення повідомлень, рис. 4.

Налаштування переліку подій, що необхідно відображати, здійснюється з використанням діалогового вікна "Фільтрування", яке виклик здійснюється за допомогою підпункту меню «Загальні» -> «Журнал» -> «Фільтр».

| 📬 Прог             | рамний комплен               | Криптосервер" -                         |                |  |  |  |  |
|--------------------|------------------------------|-----------------------------------------|----------------|--|--|--|--|
| Загальні           | Генерація ключів             | помога                                  |                |  |  |  |  |
| 📪 Табли<br>📪 Серти | ця сертифікатів<br>фікат ЦГК | Подія<br>Початок роботи<br>Завантаження |                |  |  |  |  |
| Журна              | ал                           | •                                       | 🍸 Фільтр 🛔     |  |  |  |  |
| 🖶 Резері           | вне копіювання               |                                         | <b>М</b> Пошук |  |  |  |  |
| 🙆 Вихід            |                              |                                         |                |  |  |  |  |

Рис. 28 Виклик вікна "Фільтрування"

#### Примітка:

За умовчанням, фільтр подій налаштований на відображення подій, що були зареєстровані з моменту останнього запуску ЦГК на виконання и до поточного часу.

|      |      |          |       |      |                             | Лист |
|------|------|----------|-------|------|-----------------------------|------|
|      |      |          |       |      | UA. 35363887.00002-01 34 01 | 21   |
| Ізм. | Лист | № докум. | Підп. | Дата |                             | 21   |

4.2.5.4 Резервування інформації

Створення резервної копії

Дана операція дозволяє виконати резервне копіювання інформації, яка зберігається у базі даних ЦГК

Для резервного збереження інформації необхідно виконати наступну послідовність дій:

- обрати підпункт меню «Загальні» > «Резервне копіювання»;
- обрати у вікні, що зображено на рис. 30, необхідні параметри збереження. Надається можливість зберегти інформацію:
  - за командою адміністратора, натиснувши кнопку «Виконати», рис 30. За результатом виконання адміністратор одержує повідомлення, наведене на рис. 31;
  - під час запуску ЦГК на виконання;
  - одразу по завершенню роботи ЦГК;
  - за вказаною періодичністю.

| Резервна копія бізи даних             | ×        |  |  |  |  |  |  |  |  |
|---------------------------------------|----------|--|--|--|--|--|--|--|--|
| ~Створювати резервну копію            |          |  |  |  |  |  |  |  |  |
| 💿 За командою адміністратора          | Виконати |  |  |  |  |  |  |  |  |
| 🔘 Під час запуску програми            |          |  |  |  |  |  |  |  |  |
| О Під час заверешення роботи програми |          |  |  |  |  |  |  |  |  |
| 🔘 Періодично (діб)                    | 30       |  |  |  |  |  |  |  |  |
| Відновлення даних з резервної копії   |          |  |  |  |  |  |  |  |  |
| Виконати                              |          |  |  |  |  |  |  |  |  |
|                                       |          |  |  |  |  |  |  |  |  |

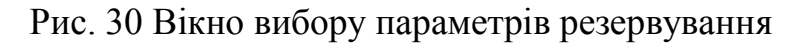

|     |                                                                                                    | Інформац | ія     |        |                                            |  |  |  |  |  |  |
|-----|----------------------------------------------------------------------------------------------------|----------|--------|--------|--------------------------------------------|--|--|--|--|--|--|
|     | Створено резервну копію бази даних. Файл D:\Work\Paper\Шифрование\Криптосервер\bin<br>\ЦГК\ReserveCopy\2010-11-30_13-8-15.rcf |          |        |        |                                            |  |  |  |  |  |  |
|     | Ск                                                                                                    |          |        |        |                                            |  |  |  |  |  |  |
|     |                                                                                                    | Рис.     | 31 При | клад і | товідомлення про створення резервної копії |  |  |  |  |  |  |
|     |                                                                                                    |          |        |        |                                            |  |  |  |  |  |  |
| Лис | ст                                                                                                    | № докум. | Пiдn.  | Дата   | UA. 35363887.00002-01 34 01                |  |  |  |  |  |  |

#### Відновлення із резервної копії

Дана операція дозволяє виконати відновлення інформації, що зберігалась у базі даних ЦГК, із резервної копії.

Для відновлення інформації необхідно виконати наступну послідовність дій:

- обрати підпункт меню «Загальні» > «Резервне копіювання»;
- обрати кнопку «Виконати» відновлення даних з резервної копії, рис. 30;
- обрати необхідний файл із наданого переліку, рис. 32;
- за результатами операції отримати повідомлення, вказане на рис. 33.

| Открыть               |                                                                             |                                   |             |   |   |   |   | 2 🛛     |
|-----------------------|-----------------------------------------------------------------------------|-----------------------------------|-------------|---|---|---|---|---------|
| Папка:                | 🚞 ReserveCopy                                                               |                                   | *           | G | ø | ø | - |         |
| Недавние<br>документы | 2010-11-30_12-5     2010-11-30_13-5     2010-11-30_13-5     2010-11-30_13-5 | 57-14.rcf<br>3-15.rcf<br>9-43.rcf |             |   |   |   |   |         |
| []]<br>Рабочий стол   |                                                                             |                                   |             |   |   |   |   |         |
| 汐<br>Мои документы    |                                                                             |                                   |             |   |   |   |   |         |
| Мой<br>компьютер      |                                                                             |                                   |             |   |   |   |   |         |
|                       | Имя файла:                                                                  |                                   |             |   |   | ~ | ( | Открыть |
| Сетевое               | Тип файлов:                                                                 | Резервні копії да                 | них (*.rcf) |   |   | ~ |   | Отмена  |

Рис. 32 Вибір файлу, що містить резервну копію даних

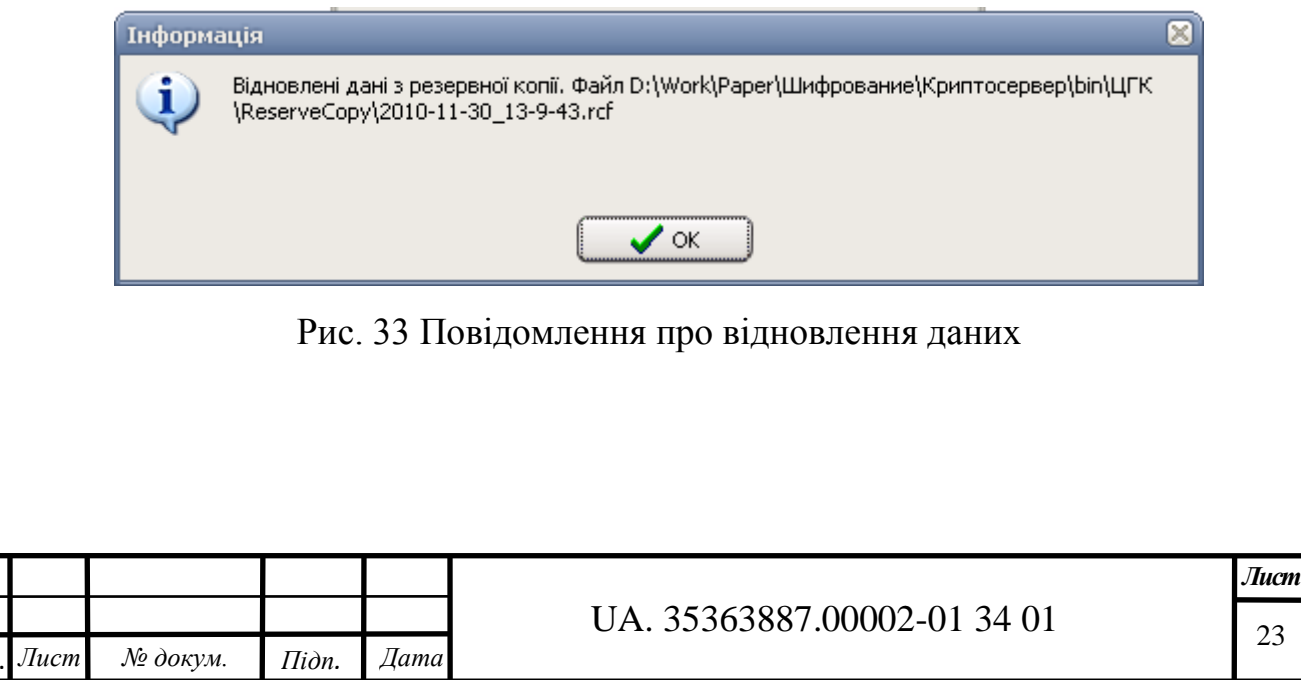

4.2.5.5 Завершення роботи

Для завершення роботи необхідно обрати підменю *«Загальні» > «Вихід»* після чого необхідно підтвердити запит на завершення роботи.

| Підтвер | ждення                        | × |
|---------|-------------------------------|---|
| 2       | Завершити виконання програми? |   |
| C       | 🖌 Так 🚫 Ні                    |   |

Рис. 33 Запит при завершенні роботи ЦГК

| I |      |      |          |       |      |                             | Лист |
|---|------|------|----------|-------|------|-----------------------------|------|
| L |      |      |          |       |      | UA. 35363887.00002-01 34 01 | 24   |
| I | Ізм. | Лист | № докум. | Підп. | Дата |                             | 24   |

#### 5. УМОВИ ВИКОНАНЯ ПРОГРАМИ

Центр генерації ключів функціонує на ПЕОМ під керуванням операційних систем Microsoft Windows XP, Microsoft Windows Server 2003, Microsoft Vista.

Склад технічних засобів визначається вимогами зазначеної операційної системи.

Вимоги до персоналу не висуваються.

|      |      |          |       |      |                             | Лист |
|------|------|----------|-------|------|-----------------------------|------|
|      |      |          |       |      | UA. 35363887.00002-01 34 01 | 25   |
| Ізм. | Лист | № докум. | Підп. | Дата |                             | 23   |

# Аркуш ресстрації змін

| Номер |           |           |           |          | Усього         | Інформація про      | Підпис    | Прізвище цієї |
|-------|-----------|-----------|-----------|----------|----------------|---------------------|-----------|---------------|
|       |           | Номери    | сторінок  |          | сторінок після | знаходження зміни   | особи, що | особи і дата  |
| ЗМІНИ |           |           |           |          | внесення змін  | (номер супровідного | внесла    | внесення      |
|       | замінених | долучених | вилучених | змінених |                |                     |           |               |
|       |           |           |           |          |                |                     |           |               |
|       |           |           |           |          |                |                     |           |               |
|       |           |           |           |          |                |                     |           |               |
|       |           |           |           |          |                |                     |           |               |
|       |           |           |           |          |                |                     |           |               |
|       |           |           |           |          |                |                     |           |               |
|       |           |           |           |          |                |                     |           |               |
|       |           |           |           |          |                |                     |           |               |
|       |           |           |           |          |                |                     |           |               |
|       |           |           |           |          |                |                     |           |               |
|       |           |           |           |          |                |                     |           |               |
|       |           |           |           |          |                |                     |           |               |